#### 給付事務のあらまし

給付費のお支払は、早期フロー(24日頃振込)、通常フロー(月末振込)、エラーフロー (翌月10日頃振込)の3回の支払いフローがあり、給付費の支払いをするためには、大別 すると<u>以下の3点</u>をしていただくことが必要となります。

#### 1 届出書等の郵送(毎月15日)

毎月15日までに次の書類を給付担当に郵送(6月分ならば6月15日〆)(図①)してください。

- □ 公定価格加算 · 調整項目届出書
- □ 向上支援費加算状況等届出書
- □ 延長保育事業費加算状況等届出書
- □ 雇用状況表
- □ 加算が付く初月の場合、その加算の挙証資料

#### 2 請求データの送信(各フローの期日)

ご希望の支払いフローのデータ請求期日までに、請求月の実績の請求データを、請求明 細作成ソフトを利用し、システムから送信(図②)してください。

#### 3 請求書及び明細書の郵送(各フローの期日)

各フローの請求書提出期日までに請求書、施設及び児童明細を給付担当に郵送(図④)して ください。

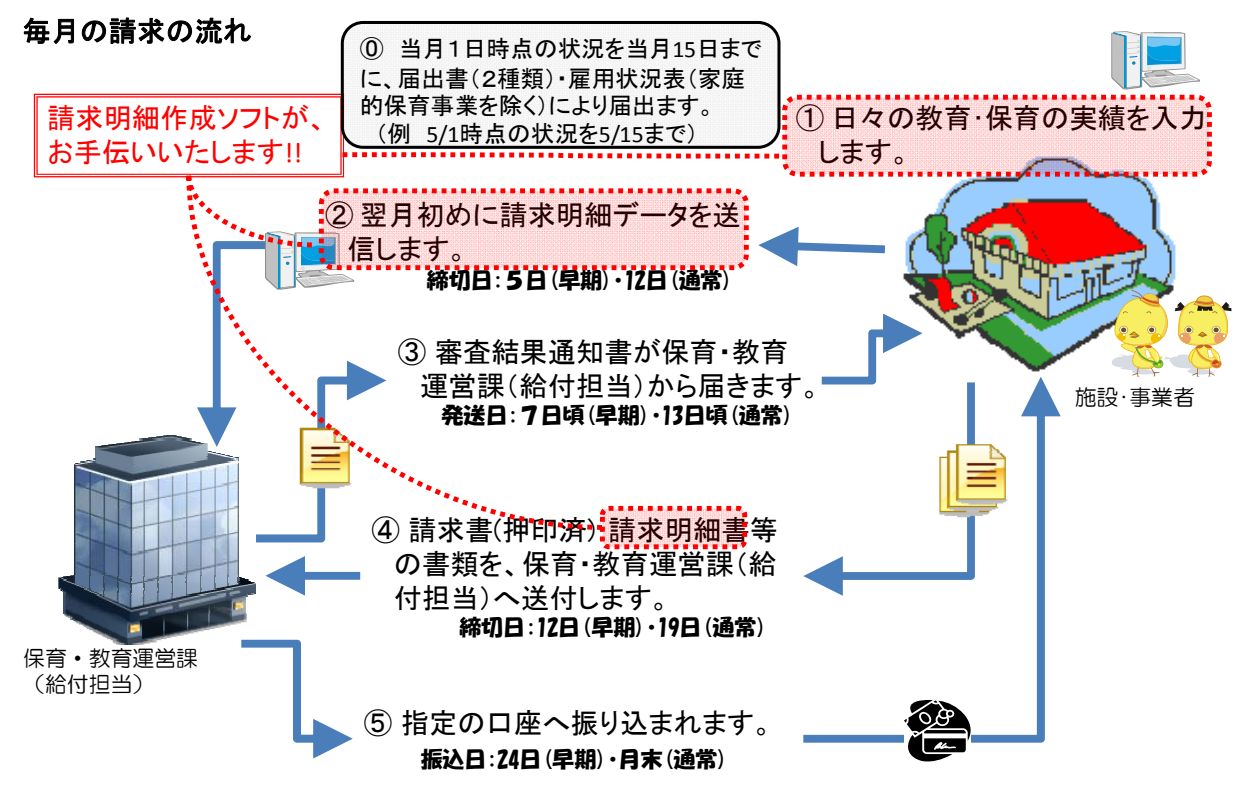

注意:請求内容に誤りがあった児童分のみ、再請求が必要です。

①各届出書提出→①実績入力→②データ送信→③審査結果通知・請求書案が届く→④請求書・請求明細書等を期日までに横浜市へ送付→⑤振込

#### 【給付に関するスケジュール(6月分給付費の支払い)】

7月 ※6月分の給付費の支払いフローになります。

|    |            | ※0月万の谷油山香は、                             | 0月13日までか徒田朔限で     | :9 o          |                                         |
|----|------------|-----------------------------------------|-------------------|---------------|-----------------------------------------|
| 日  | 曜日         | 早期                                      | 通常                | エラー           |                                         |
| 1  | 水          | データ送信 🔒                                 | 1                 |               | ↓ ● / ● / ● / ● / ● / ● / ● / ● / ● / ● |
| 2  | 木          |                                         |                   |               | 送信してください。                               |
| 3  | 金          | ①データ締切※17:00                            |                   |               |                                         |
| 4  | ±          |                                         |                   |               | ・保育園は、請求データを各フローの                       |
| 5  | 日          |                                         |                   |               | 期日までに送信します。                             |
| 6  | 月          | 審査結果·請求書(案)発送                           | データ送信             |               | ※早期フロー以外を希望する場合は、                       |
| 7  | 火          |                                         |                   |               | 1つ前のデータ締切後にデータ送信                        |
| 8  | <b>7</b> K |                                         |                   |               | ・市は、請求明細データを受信後、各届出書                    |
| 9  | *          |                                         | + +               |               | に基づき入力したデータと、園からの請求                     |
| 10 | 金          | ②請求書締切                                  | ①データ締切※17:00      |               | データを突合させ、相違あるものをシステム                    |
| 11 |            |                                         |                   |               | を使って審査します。                              |
| 12 |            |                                         |                   |               |                                         |
| 13 | 月          | 支払処理                                    | 審査結果·請求書(案)発送     | データ送信         | 市)エラーデータの確認                             |
| 14 | 火          |                                         |                   |               | 市)施設・事業所への修正連絡                          |
| 15 | <br>7K     | ※ 7月分の公定価格・向.                           | <br>上支援・延長保育の届出書、 | 雇用状況表 提出〆     | 園)データを修正し、期日までに再送信                      |
| 16 | 木          |                                         |                   | <u>↓</u>      | 市)翌営業日に施設・事業所へ審査結果                      |
| 17 | 余          |                                         | 2.請求書締切           | ①データ締切※17:00  | 通知、請求書ひな型、エフーリストを                       |
| 18 | +          |                                         |                   |               |                                         |
| 19 |            |                                         |                   |               |                                         |
| 20 |            |                                         |                   |               | 他設・事業所がナータを修正しし請求                       |
| 21 | ·//        |                                         |                   | 審査結果・請求書(案)発送 |                                         |
| 22 | 7K         |                                         |                   |               |                                         |
| 23 | <u></u> 木  |                                         |                   |               |                                         |
| 24 | 金          | ③振込                                     |                   |               | ( ②請求書締切                                |
| 25 | +          |                                         |                   |               |                                         |
| 26 |            |                                         |                   |               | 園)以下の書類を期日までに郵送                         |
| 27 |            |                                         |                   |               | ・押印した請求書                                |
| 28 | ·//        |                                         |                   |               | ・施設明細(システムから「帳票印刷」)                     |
| 29 | 7K         |                                         |                   | ②請求書締切        | ・児童明細(システムから「帳票印刷」)                     |
| 30 |            |                                         | 1                 | 支払処理          |                                         |
| 31 | 金          |                                         | 3振込               |               | 市)締切日当日夜間に、支払先の確定                       |
| 1  | +          |                                         |                   |               | 処理を行います。                                |
| 2  |            |                                         |                   |               |                                         |
| 3  |            |                                         |                   |               | 中)締切日翌宮美日に支払起案を行い、                      |
| 4  | ·//        |                                         | 1                 |               | 」 云計部者よで持ち込みます。                         |
| 5  | 7k         | フ目分データ締切                                | 1                 |               |                                         |
| 6  | <u></u>    | · / J / J / J / / / / / / / / / / / / / | 1                 |               |                                         |
| 7  | 全          |                                         | +                 |               |                                         |
| 8  | +          |                                         |                   |               |                                         |
| 9  |            |                                         |                   |               | 予め指定されていた口座へ振り込まれます。                    |
|    |            |                                         |                   |               |                                         |
| 10 |            |                                         |                   | ③振込           | 古)口座信報が異ない 担いができたいし                     |

#### 【給付担当からのお願い】

◎ 請求データのエラーがあった園には順次、市から連絡 をしています。エラーが未だ多く見られるため連絡まで に時間がかかっています。請求データの送信は、余裕を持

ター ※振込日は、銀行によって前後する場合が あります。

園に口座情報の確認の連絡をします。

- <u>って遅くとも締切前日までに送信をお願いいたします。</u>(締切日当日の送信の場合、エラ 一のご連絡ができない場合があります。)
- ◎ 締切間際は特に電話が混み合い、ご迷惑をおかけしております。 ご質問はなるべく締切間際を避け、早目にご連絡いただきますようお願いいたします。

【給付事務に関する確認事項】

### 1 各種届出書の提出はお済みですか?

公定価格、向上支援費、雇用状況表、延長保育(実施施設・事業所のみ)などの各種届出書は、 前月と変更がない場合でも、毎月15日までに全ての書面の提出が必要です。 ※請求示ータの送信だけでは、お支払いができません。(審査ができません。)

# 2 処遇改善等加算率は、申請書と同じ平均勤続年数、%で入 カされていますか?

請求明細作成ソフトの「施設・事業所情報」の「加算率」の「平均勤続年数」と「処遇改善等 加算率(賃金改善要件分)」が、給付担当に提出済みの「処遇改善等加算等に係る加算率認定申 請書」で申請している、平均勤続年数と%と合致しているかご確認ください。

#### ※エラーとなっている例

請求明細作成ソフトの「職員情報」で、

①申請書のA票以外の人も入力している(A票に記載している人と一致させてください)
 ②職員の累積勤続年数を入力していない(申請書に記載した年数と一致させてください)

### ③ 請求月 1 日現在の在籍児童数と児童情報は正しく入力さ

### れていますか?

<u>在籍児童の入退所、認定区分や保育必要量等の変更があった場合、児童情報で正しく修正入力</u> しているかご確認ください(契約児童の最新の状態は区役所にお問い合わせください)。

### ④ 児童の認定証番号に入力誤いはあいませんか?

「141~」から(市外在住児は「999~」から)始まる 12 桁の認定証番号が、請求明細作成ソフト に正しく入力されているか、契約締結者一覧でご確認ください。

### ⑤ 早期フロー、通常フロー、エラーフローのどれをご希望です

### か?

振込までの日程がタイトであり、システムや銀行等との事務手続きのため、期限外の請求デ ータや請求書を受理することができません。何卒、期限厳守でお願いいたします。

また、希望するフローの前のフローのデータ締切日前にデータ送信をした場合、ご希望のフ ローより1つ前のフローで処理されることになるのでご注意ください。

(例:6月分請求で、通常フローでの支払いを希望していた園が、7月2日にデータ送信をした場合は、早期フローのデータ締切日前なので、早期フローとして扱われます。 早期データ締切後の7月4日以降~10日17時までにデータを送信してください。)

## <過誤再請求(請求明細作成ソフトの入力)について>

#### 1 過誤登録を行う

#### (1) 過誤対象の明細を選択する

メニュー「請求明細登録」→ 施設(事業所)を選択 →「特定」ボタンを押して、請求明細情報検 索画面を表示させます。

#### 《請求明細情報検索》画面

| ■ 横浜市横浜市子ども・子育て請求明 | 細作成ソフト                  | Acres -        | 過誤登録を行いたい対象年月のうち、版数            |
|--------------------|-------------------------|----------------|--------------------------------|
| 請求明細情報検索           |                         |                | が一番大きい請求明細を選択します。              |
| 施設・事業所検索条件         |                         |                | 例) 5月分の過誤登録を行いたい場合、「対象年月」が     |
| 施設·事業所番号 1410      | 010000000 施設・事業所利       | <b>1</b> 別 保育所 | 「2015 年 5 月」となっている明細のうち、版数が一番大 |
| 施設・事業所名横浜          | 子ども・子育て保育園              |                | きい明細を選択してください。                 |
| 期間検索条件             |                         |                | ※ 過誤登録が行えるのは、既に請求データ           |
| <b>対象年月</b> 開始期間   | 間 2015年 4月 □▼ ~ 終       | 了期間 2016年      | を送信した後、データ締切日を経過した明            |
|                    |                         |                | 細のみです。                         |
| - 検索結果一覧           |                         |                |                                |
| 対象年月               | 請求年月日                   | 版              |                                |
| 2015年6月            |                         | 0              | 4,639,750                      |
| 2015年5月            | 2015年6月1日<br>2015年6月22日 | 1              | 1.030.590                      |
|                    |                         | 1              |                                |
|                    |                         |                |                                |
|                    |                         |                |                                |
|                    |                         |                |                                |
|                    |                         |                |                                |
| 削除                 |                         | 個別登録           | 一括登録 一括更新 過誤一括登録 詳細            |
|                    |                         |                |                                |
| 終了 メニュー            |                         |                |                                |

′★ 過誤とエラーの違い ★

過誤は、請求明細データを送信し、一度**支給された**後、認定状況や加算項目の変更等により、支 給額に誤りが発生してしまった児童・施設が対象です。

エラーは、請求明細データを送信したものの、入力内容が間違っていた等により、**支払われなか** った児童・施設が対象です。(エラー発生時は、審査結果通知書と共に請求明細エラーリストが送付 、されます。)

#### (2) 過誤登録を行う

請求明細情報検索画面から、右下にある「詳細」のボタンを押して、請求情報修正画面を表示させます。

### 《請求情報修正》画面

| 横浜市横浜市子ども・子育て請求明細作成ソフト                       |                       |
|----------------------------------------------|-----------------------|
| <b>青求情報修正</b>                                | コグインユーザ:てすと ログアウト ver |
| 施設・事業所情報                                     |                       |
| 施設・事業所番号 1410010000000 施設・事業所種別 保育所          |                       |
| 施設・事業所名 横浜子ども・子育て保育園                         |                       |
| 請求情報                                         |                       |
| <b>対象年月</b> 2015年5月 請求年月日 2015年6月1日 版 1 請求総合 | 3,668,760             |
| 児童明細一覧                                       | 欲込み絵委冬件               |
| 児童氏名 児童生年月日 請求金額 エラー 過誤                      |                       |
| 施設明細、児童明細、それぞれ過誤請 449,340 🛛 🔍 🔹              | 認定証番号                 |
| 求を行いたいものについては、過誤の                            | 児童氏(カナ)               |
| 欄に□を付けます                                     | 児童名(カナ)               |
|                                              | クラス年齢・                |
| 182 110                                      | 統設                    |
| 削 除 新規登録 兄里明細                                | *XX /C                |
| 施設明細                                         |                       |
| 請求金額 997,640 🗆 エラー 🗹 過誤                      | <b>削除 施設明細</b>        |
| 終了 メニュー 戻る                                   | 登録                    |

過誤にしたい項目全てに対し、過誤の欄に☑をつけたら、右下の「登録」ボタンを押します。
※ 過誤登録を行ったら、「過誤申立書」を請求明細作成ソフトから出力(印刷)して、横浜市へ提出する必要があります。

#### 2 過誤申立書を送付する

メニュー「帳票出力」→ 「過誤申立書」→施設(事業所)を選択→「特定」ボタンを押して、 過誤申立書印刷画面を表示させます。

#### 《過誤申立書印刷》画面

| 📑 横浜市横浜市子ども・子科 | 育て請求明細作成ソフト                                                          |                  | APRIL DOLLAR                                  |                                                      |  |  |  |  |  |
|----------------|----------------------------------------------------------------------|------------------|-----------------------------------------------|------------------------------------------------------|--|--|--|--|--|
| ·              | 🖳 過誤申立書印刷                                                            |                  |                                               |                                                      |  |  |  |  |  |
| 帳票発行           |                                                                      |                  |                                               | ログアウト ver                                            |  |  |  |  |  |
|                | 中約タイプロク                                                              |                  |                                               |                                                      |  |  |  |  |  |
|                | んたいので、施設・事業所情報・                                                      |                  |                                               |                                                      |  |  |  |  |  |
|                |                                                                      |                  |                                               |                                                      |  |  |  |  |  |
| ~帳票選択          | 加設・事業所留ち                                                             | 141001000        |                                               |                                                      |  |  |  |  |  |
| TRACEDO        | 施設・事業所名                                                              | 横浜子ども            | ・子育て保育園                                       |                                                      |  |  |  |  |  |
|                | 施設・事業所種別                                                             | 保育所              |                                               | 検索                                                   |  |  |  |  |  |
|                |                                                                      |                  |                                               |                                                      |  |  |  |  |  |
|                | 期間検索条件                                                               |                  |                                               |                                                      |  |  |  |  |  |
|                | 対象在日                                                                 | 2015年 5月         |                                               | 检 玄                                                  |  |  |  |  |  |
|                | 718/1/1                                                              | 2010+ 0/.        |                                               |                                                      |  |  |  |  |  |
|                | 10 ± 1 = 1 = 55 (                                                    | ųс               | 建式会超                                          | 旧音氏女                                                 |  |  |  |  |  |
|                | 进行 裡別                                                                | лх               | <u></u> 词水並領                                  | 元里氏石                                                 |  |  |  |  |  |
|                | 1 ☑ 施設                                                               | 1                | 997,640                                       |                                                      |  |  |  |  |  |
|                |                                                                      | 1                | 449,340                                       | 「データが存在しません」というメッ                                    |  |  |  |  |  |
|                | ■                                                                    | 1                | 0                                             |                                                      |  |  |  |  |  |
|                | ■                                                                    | 1                | 219,840                                       | セージが表示される場合がありますが、                                   |  |  |  |  |  |
|                | ☑ 児童                                                                 | 1                | 182,110                                       | 印刷したい対象年月を入力し、検索すれ                                   |  |  |  |  |  |
|                | ■ 図 児童                                                               | 1                | 182,110                                       |                                                      |  |  |  |  |  |
|                | ☑ 児童                                                                 | 1                | 182,110                                       | ば表示されます。                                             |  |  |  |  |  |
|                |                                                                      |                  |                                               |                                                      |  |  |  |  |  |
|                |                                                                      |                  |                                               |                                                      |  |  |  |  |  |
|                |                                                                      |                  |                                               |                                                      |  |  |  |  |  |
|                |                                                                      |                  |                                               |                                                      |  |  |  |  |  |
|                |                                                                      |                  |                                               | 印刷 尾ろ                                                |  |  |  |  |  |
| 終了メ            |                                                                      |                  |                                               |                                                      |  |  |  |  |  |
|                | ☑     児童       ☑     児童       ☑     児童       ☑     児童       ☑     児童 | 1<br>1<br>1<br>1 | 0<br>219,840<br>182,110<br>182,110<br>182,110 | セージが表示される場合がありますが、<br>印刷したい対象年月を入力し、検索すれ<br>ば表示されます。 |  |  |  |  |  |

対象の(施設・児童)明細が選択されていることを確認し、右下にある印刷ボタンをクリックして いただくことで、過誤申立書を印刷できます。

※ 過誤申立書は、過誤再請求データの送信(過誤の相殺を希望するデータ送信の期間中に送信)を行う一週間前までを目途に郵送をしてください。 その際、処理(過誤の相殺)を希望するフローを記載してください。

※ <u>申立書の不備や過誤再請求データが未送信の場合、過誤再請求データにエ</u> ラーがあった場合、過誤申立額が大きく相殺ができない場合など、ご希望 のタイミングで相殺が行えない場合もあります。

# 過誤申立書を提出したフローから、相殺が発生します。

# 提出するタイミングに、ご注意ください。

例:7月早期フローで「6月分の請求データ」を送信し、「5月分の過誤申立書」を同じ7月早期フローの期間中に提出 した場合、6月分の請求金額から相殺が発生します。

過誤申立書を提出したフローより、後のフローで再請求明細データを送信した場合、相殺のみ 先に発生します。また、請求金額が相殺額を下回る場合は、次回以降の(相殺額を上回る)請求に 相殺が持ち越されます。(当該請求は支給されます。) 例1 【請求金額>相殺額】

5月分について 500 万円支給されたが、一部の加算を請求していなかった為、本来支払われ るべき金額は 550 万円の場合

7月早期フローで6月分(560万円)の請求明細データを送信し、5月分の過誤申立書も7 月早期フロー期間中に提出したが、5月分の過誤再請求データは早期フロー期間中に送信でき なかった場合

過誤申立書の内容は5月分全額(児童明細(全員)と施設明細)と仮定

| ①5月分の請  | ②5月分の過誤申立 | ③6月分の請求額  | ④5月分の過誤再請求 | ⑤6月分の支給金額 |
|---------|-----------|-----------|------------|-----------|
| 求額(支給済) | (7月早期に提出) | (7月早期に送信) | 額(未送信)     | (5=3-2)   |
| 500 万円  | 500 万円    | 560 万円    | 550 万円     | 60 万円     |

過誤を申し立てると、その全額が(同一も含む)直近のフローでの請求金額と相殺されます。 また、過誤再請求額の支給には、請求明細データの送信が必要ですので、ご注意ください。

#### 例2 【請求金額<相殺額】

5月の早期フローで 550 万円支給されたが、一部の加算が請求できないことが判明し、本来 支払われるべき金額は 500 万円の場合

7月早期フローで6月分の請求データを送信し、5月分の過誤申立書を同じ7月早期フロー 期間中に提出したが、5月分の過誤再請求データは早期フロー期間中に送信できなかった場合

過誤申立書の内容は5月分全額(児童明細(全員)と施設明細)と仮定

| ①5月分の請  | ②5月分の過誤申立 | ③6月分の請求額  | ④5月分の過誤再請求 | ⑤6月分の支給金額 |
|---------|-----------|-----------|------------|-----------|
| 求額(支給済) | (7月早期に提出) | (7月早期に送信) | 額(未送信)     | (5=3)     |
| 550 万円  | 550 万円    | 520 万円    | 500 万円     | 520 万円    |

500万円から550万円を相殺できないため、この場合は通常通り520万円がそのまま支払われます。7月分以降の請求で、請求金額が相殺額(②550万円)を上回った時に相殺されます。

なお、上記事例で5月分の過誤再請求データを早期フロー期間中に送信した場合の支払額は、 次のようになります。

| ①5月分の請  | ②5月分の過誤申立 | ③6月分の請求額  | ④5月分の過誤再請求 | ⑤6月分の支給金額 |
|---------|-----------|-----------|------------|-----------|
| 求額(支給済) | (7月早期に提出) | (7月早期に送信) | 額(7月早期に送信) | (3+4)     |
| 550 万円  | 550 万円    | 520 万円    | 500 万円     | 1,020 万円  |

※②>③のため相殺できず、③+④が一旦支払われます。

この場合、5月分が二重支払いとなり、翌月以降の請求金額が相殺額(②)を上回った場合に、自動的に相殺されますので、ご留意ください。

#### 3 誤りを修正する

「施設情報」「児童情報」「職員情報」の各画面で、該当する誤りを修正します。

#### 4 過誤の再請求明細データを作成する

メニュー「請求明細登録」→ 施設(事業所)を選択 →「特定」ボタンを押して、請求明細情報検 索画面を表示させ、右下の「過誤一括登録」を押します。

#### 《請求明細情報検索》画面

| 青求明細情報検索               | ログインユーザ:てすと ログアウト ver                                                                                                    |
|------------------------|----------------------------------------------------------------------------------------------------|
| 施設・事業所検索条件             |                                                                                                    |
| 施設·事業所番号 14100100000   | 00 <b>施設・事業所種別</b> 保育所                                                                                                    |
| 施設・事業所名 横浜子ども・そ        | たまた。<br>検索                                                                                                    |
| 期間検索条件                 |                                                                                                    |
| <b>対象年月</b> 開始期間 2015年 | ■     ■     ■     ●     ●     ●     ●     ●     ●     ●     ●     ●     ●     ●     ●     ●     ●     ●     ●     ●     ●     ●     ●     ●     ●     ●     ●     ●     ●     ●     ●     ●     ●     ●     ●     ●     ●     ●     ●     ●     ●     ●     ●     ●     ●     ●     ●     ●     ●     ●     ●     ●     ●     ●     ●     ●     ●     ●     ●     ●     ●     ●     ●     ●     ●     ●     ●     ●     ●     ●     ●     ●     ●     ●     ●     ●     ●     ●     ●     ●     ●     ●     ●     ●     ●     ●     ●     ●     ●     ●     ●     ●     ●     ●     ●     ●     ●     ●     ●     ●     ●     ●     ●     ●     ●     ●     ●     ●     ●     ●     ●     ●     ●     ●     ●     ●     ●     ●     ●     ●     ●     ●     ●     ●     ●     ●     ●     ●     ●     ●     ●     ●     ●     ●     ●     ● |
| 検索結果一覧                 |                                                                                                    |
| 対象年月                   |                                                                                                    |
| 2015年6月                | 2015年 5月 □▼<br>分を作成します。<br>i0                                                                                                    |
| 2015年5月 2015           | 年( (※過誤登録されたデータに対して、再請求用データを作 0                                                                                                    |
| 2015年4月 2015           | 年6 成します。) 90                                                                                                    |
|                        | 過誤一括登録 キャンセル                                                                                                    |
| 過誤登録をしたい               | 対象月を                                                                                                    |
| 選択して、過誤一括              |                                                                                                    |
| リックしてください。             | 個別登録 一括登録 一括更新 過誤一括登録 詳 細                                                                                                    |
| 終了 メニュー                |                                                                                                    |
|                        |                                                                                                    |

| 請求明細情報検索                    |                     |                    |         |                    |  |  |
|-----------------------------|---------------------|--------------------|---------|--------------------|--|--|
| <b>协</b> 恐, <b>声</b> 类所绘态久件 |                     | 一括登録を行うと、0版の請求データ  |         |                    |  |  |
| 施設・事業所番号 143                | 10010000000 施設・事業所利 | が作成されますので、このデータを「請 |         |                    |  |  |
| 施設・事業所名横浜                   | 兵子ども・子育て保育園         |                    |         | 求データ送信」で送信します。     |  |  |
| 期間検索条件                      |                     |                    |         | ※ 延長の実績を入力していない等、明 |  |  |
| <b>対象年月</b> 開始期             | 期間 2015年 4月 📑 ~ 終   | 了期間 2016年          | Е 3月 🔍▼ | 細の修正が必要な部分についてはデー  |  |  |
| 検索結果一覧                      |                     |                    |         | タ送信前に必ず修正し、登録してくださ |  |  |
| 対象年月                        | 請求年月日               | 版                  | 請求金額    |                    |  |  |
| 2015年6月                     |                     | 0                  | -       | 4 639 750          |  |  |
| 2015年5月                     |                     | 0                  |         | 2,207,640          |  |  |
| 2015年5月                     | 2015年0月1日           | 1                  |         | 3,008,700          |  |  |
| 2015年4月                     | 2015年6月22日          | 2                  |         | 1,030,590          |  |  |
| 削除                          |                     | 個別登録               | 一播登録    | 一括更新 過誤一括登録 詳 細    |  |  |
|                             |                     |                    |         |                    |  |  |

#### 5 請求データの送信を行う

上記4で作成した0版データは、通常の支払いと同じように、請求データ送信からデータ送信 を行います。この過誤再請求のデータ送信は、当該過誤の対象となる年月の給付費が支給された 後で可能となります。

<u>当月分の過誤再請求は当月分の支払いの後でないとできないため、過誤再請求のデータの送信</u> <u>は、翌月以降にお願いします。なお、その際は他の請求データと重なることが少ないエラーフロ</u> <u>一での送信をお薦めします。</u>(例:5月分が6月に支払われた場合、5月分の過誤再請求データは、7 月のエラーフローでデータを送信)

※ 7月のエラーフローに間に合わなかった場合は、8月のエラーフローでデータ送信を行って いただくことを推奨します。

|      |        | <i></i> | 過誤再請求明細データ |        |                     |
|------|--------|---------|------------|--------|---------------------|
| 【参考】 |        |         | に、申立書提出    | $\sim$ | 送信推奨期間              |
|      |        |         |            |        |                     |
|      | 処理月    | 内容      | 早期フロー      | 通常フロー  | 1 <del>7</del> -70- |
|      |        | データ締切   | 5日         | 12日    | 19日                 |
|      | 5月     | 請求書締切   | 12日        | 19日    | 29日                 |
|      |        | 振込予定日   | 22日        | 29日    | 翌10日                |
|      |        | データ締切   | 5日         | 12日    | 19日                 |
|      | 6月     | 請求書締切   | 12日        | 19日    | 29日                 |
|      |        | 振込予定日   | 24日        | 30日    | 翌10日                |
|      |        | データ締切   | 3日         | 10日    | 17日                 |
|      | 7月     | 請求書締切   | 10日        | 17日    | 29日                 |
|      |        | 振込予定日   | 24日        | 31日    | 翌10日                |
|      |        | データ締切   | 5日         | 12日    | 19日                 |
|      | 8月     | 請求書締切   | 12日        | 19日    | 28日                 |
|      |        | 振込予定日   | 24日        | 31日    | 翌10日                |
|      |        | データ締切   | 4日         | 11日    | 17日                 |
|      | 9月     | 請求書締切   | 11日        | 17日    | 29日                 |
|      |        | 振込予定日   | 24日        | 30日    | 翌9日                 |
|      |        | データ締切   | 5日         | 9日     | 19日                 |
|      | 10月    | 請求書締切   | 9日         | 19日    | 29日                 |
|      |        | 振込予定日   | 23日        | 30日    | 翌10日                |
|      |        | データ締切   | 5日         | 12日    | 19日                 |
|      | 11月    | 請求書締切   | 12日        | 19日    | 27日                 |
|      |        | 振込予定日   | 24日        | 30日    | 翌10日                |
|      |        | データ締切   | 4日         | 11日    |                     |
|      | 12月    | 請求書締切   | 11日        | 17日    |                     |
|      |        | 振込予定日   | 24日        | 28日    |                     |
|      |        | データ締切   | 5日         | 12日    | 19日                 |
|      | 28年/1月 | 請求書締切   | 12日        | 19日    | 29日                 |
|      |        | 振込予定日   | 22日        | 29日    | 翌10日                |
|      |        | データ締切   | 5日         | 12日    | 19日                 |
|      | 2月     | 請求書締切   | 12日        | 19日    | 29日                 |
|      |        | 振込予定日   | 24日        | 29日    | 翌10日                |
|      |        | データ締切   | 4日         | 11日    | 18日                 |
|      | 3月     | 請求書締切   | 11日        | 18日    | 29日                 |
|      |        | 振込予定日   | 24日        | 31日    | 翌8日                 |
|      |        | データ締切   | 5日         | 12日    |                     |
|      | 4月     | 請求書締切   | 12日        | 19日    |                     |
|      |        | 振込予定日   | 22日        | 28日    |                     |